# BLASTインストール法

#### BLASTのインストール(1)

以下のFTPサイトにアクセスし、最新版を入手する https://ftp.ncbi.nlm.nih.gov/blast/executables/blast+/LATEST/

## Index of /blast/executables/blast+/LATEST

| Parent Directory. O   ChanseLos 2020-11-03 09:49 85   ncbi-blast-2.11.0+-1.src.rpm 2020-11-03 09:49 51M   ncbi-blast-2.11.0+-1.src.rpm 2020-11-03 09:49 68   ncbi-blast-2.11.0+-1.x86 64.rpm.md5 2020-11-03 09:49 66   ncbi-blast-2.11.0+-1.x86 64.rpm.md5 2020-11-03 09:49 66   ncbi-blast-2.11.0+-src.tar.gz 2020-11-03 09:49 64 64   ncbi-blast-2.11.0+-src.tar.gz 2020-11-03 09:49 61 500 500   ncbi-blast-2.11.0+-src.zip 2020-11-03 09:49 61 500 500 500   ncbi-blast-2.11.0+-win64.exe 2020-11-03 09:49 61 500 500 500 500   ncbi-blast-2.11.0+-x64-linux.tar.gz 2020-11-03 09:49 61 500 500 500 500 500 500 500 500   ncbi-blast-2.11.0+-x64-linux.tar.gz 2020-11-03 09:49 70 500 500 500 500 500 500 500 500 500 500 </th <th>Name</th> <th>Last modified</th> <th>Size</th> <th></th> | Name                                                                                                    | Last modified                                                                                                    | Size                                                                                                    |                               |
|----------------------------------------------------------------------------------------------------|----------------------------------------------------------------------------------------------------|----------------------------------------------------------------------------------------------------|----------------------------------------------------------------------------------------------------|-------------------------------|
| <u>ncbi-blast-2.11.0+.dmg.md5</u> 2020-11-03 09:49 57                                                                                                    | Parent Directory<br>ChanseLos<br>ncbi-blast-2.11.0+-1.src.rpm<br>ncbi-blast-2.11.0+-1.src.rpm.md5<br>ncbi-blast-2.11.0+-1.src.rpm.md5<br>ncbi-blast-2.11.0+-1.src.far.sz<br>ncbi-blast-2.11.0+-src.far.sz<br>ncbi-blast-2.11.0+-src.far.sz.md5<br>ncbi-blast-2.11.0+-src.far.sz.md5<br>ncbi-blast-2.11.0+-src.far.sz.md5<br>ncbi-blast-2.11.0+-src.far.sz.md5<br>ncbi-blast-2.11.0+-src.far.sz.md5<br>ncbi-blast-2.11.0+-src.far.sz.md5<br>ncbi-blast-2.11.0+-src.far.sz.md5<br>ncbi-blast-2.11.0+-sc4-linux.far.sz.md5<br>ncbi-blast-2.11.0+-sc4-linux.far.sz.md5<br>ncbi-blast-2.11.0+-sc4-macosx.far.sz.md5<br>ncbi-blast-2.11.0+-sc4-macosx.far.sz.md5<br>ncbi-blast-2.11.0+-sc4-win64.far.sz<br>ncbi-blast-2.11.0+-sc64-win64.far.sz<br>ncbi-blast-2.11.0+-sc64-win64.far.sz | 2020-11-03 09:49<br>2020-11-03 09:49<br>2020-11-03 09:49 | 85<br>51M<br>63<br>180M<br>66<br>56M<br>64<br>61<br>89M<br>63<br>229M<br>70<br>139M<br>71<br>89M<br>70<br>142M<br>57 | OSがWindows 64bit<br>ならここをクリック |

| Index of /blas                                                                                                    | st/execu                                                                                                    | tab                                                                                                    | les/blast+/LATEST                                                       |                                              |
|----------------------------------------------------------------------------------------------------|----------------------------------------------------------------------------------------------------|----------------------------------------------------------------------------------------------------|-------------------------------------------------------------------------|----------------------------------------------|
| Name                                                                                                    | Last modified                                                                                                    | Size                                                                                                    |                                                                         |                                              |
| $\begin{array}{l} \begin{array}{l} Parent \ Directory.\\ \hline Chansel.os\\ ncbi-blast-2.11.0+-1.src.rpm.md5\\ ncbi-blast-2.11.0+-1.src.rpm.md5\\ ncbi-blast-2.11.0+-1.x86 \ 64.rpm\\ ncbi-blast-2.11.0+-src.tar.gz\\ ncbi-blast-2.11.0+-src.tar.gz\\ ncbi-blast-2.11.0+-src.tar.gz\\ ncbi-blast-2.11.0+-src.tar.gz\\ ncbi-blast-2.11.0+-src.tar.gz\\ ncbi-blast-2.11.0+-src.tar.gz\\ ncbi-blast-2.11.0+-src.tar.gz\\ ncbi-blast-2.11.0+-src.tar.gz\\ ncbi-blast-2.11.0+-src.tar.gz\\ ncbi-blast-2.11.0+-src.tar.gz\\ ncbi-blast-2.11.0+-src.tar.gz\\ ncbi-blast-2.11.0+-sc4-linux.tar.gz\\ ncbi-blast-2.11.0+-sc4-linux.tar.gz\\ ncbi-blast-2.11.0+-sc4-win64.tar.gz\\ ncbi-blast-2.11.0+-sc4-win64.tar.gz\\ n$ | 2020-11-03 09:49<br>2020-11-03 09:49<br>2020-11-03 09:49 | 85<br>51M<br>63<br>180M<br>66<br>61<br>89M<br>63<br>229M<br>70<br>70<br>139M<br>71<br>89M<br>70<br>142M<br>57 |                                                                         |                                              |
|                                                                                                    |                                                                                                    |                                                                                                    |                                                                         |                                              |
|                                                                                                    |                                                                                                    |                                                                                                    | "ファイルを開く"をクリ <sup>、</sup><br>「この不明な発行元か<br>を加えることを許可しま<br>- ジが出るが、「はい」を | ック<br>らのアプリがデバイスに変す<br>すか?」という警告メッセー<br>クリック |
| s ncbi-blast-2.11.0+-wexe<br>ファイルを開く                                                                                                    |                                                                                                    |                                                                                                    |                                                                         |                                              |

## BLASTのインストール(3)

|                                                                                                    | S NCBI BLAST 2.11.0+ Setup - X                                                                                                    |
|----------------------------------------------------------------------------------------------------|----------------------------------------------------------------------------------------------------|
|                                                                                                    | Choose Install Location                                                                                                    |
| NCBI BLAST 2.11.0+ Setup - X                                                                                                    | Choose the folder in which to install NCBI BLAST 2.11.0+.                                                                                                    |
| License Agreement                                                                                                    |                                                                                                    |
| Please review the license terms before installing NCBI BLAST 2.11.0+.                                                                             | Setup will install NCBI BLAST 2.11.0+ in the following folder. To install in a different folder,<br>dick Browse and select another folder. Click Install to start the installation. |
| Press Page Down to see the rest of the agreement.                                                                                                 |                                                                                                    |
| PUBLIC DOMAIN NOTICE                                                                                                    |                                                                                                    |
| This as fearing idealables is a Baltical Charles Coursement Work? us don the                                                                      | Destination Folder                                                                                                    |
| terms of the United States Copyright Act. It was written as part of                                                                               | C:\Program Files\NCBI\blast-2.11.0+ Browse                                                                                                    |
| the author's official duties as a United States Government employee and<br>thus cannot be copyrighted. This software/database is freely available |                                                                                                    |
| to the public for use. The National Library of Medicine and the U.S.                                                                              | Space required: 253.9MB (しゅっちっし)ッチ・クロック                                                                                                    |
|                                                                                                    | Space available: 177.3GB INStall 277777                                                                                                    |
| Although all reasonable efforts have been taken to ensure the accuracy                                                                            | Nullsoft Install System v2.38                                                                                                    |
| If you accept the terms of the agreement, dick I Agree to continue. You must accept the<br>agreement to install NCBI BLAST 2.11.0+.               | < Back Install Cancel                                                                                                    |
|                                                                                                    |                                                                                                    |
| Julisoft Install System v2.38                                                                                                    |                                                                                                    |
| I Agree Cancel                                                                                                    | S NCBI BLAST 2.11.0+ Setup -                                                                                                    |
|                                                                                                    | Installation Complete                                                                                                    |
| "I Agree"をクリック                                                                                                    | Setup was completed successfully.                                                                                                    |
| TAGIEC 27777                                                                                                    |                                                                                                    |
|                                                                                                    | Completed                                                                                                    |
|                                                                                                    |                                                                                                    |
|                                                                                                    | Show details                                                                                                    |
|                                                                                                    |                                                                                                    |
|                                                                                                    |                                                                                                    |
|                                                                                                    |                                                                                                    |
|                                                                                                    |                                                                                                    |
|                                                                                                    |                                                                                                    |
|                                                                                                    | "Close"をクリック                                                                                                    |
|                                                                                                    | Nullsoft Install System v2.38                                                                                                    |
|                                                                                                    |                                                                                                    |

BLASTのインストール(4)

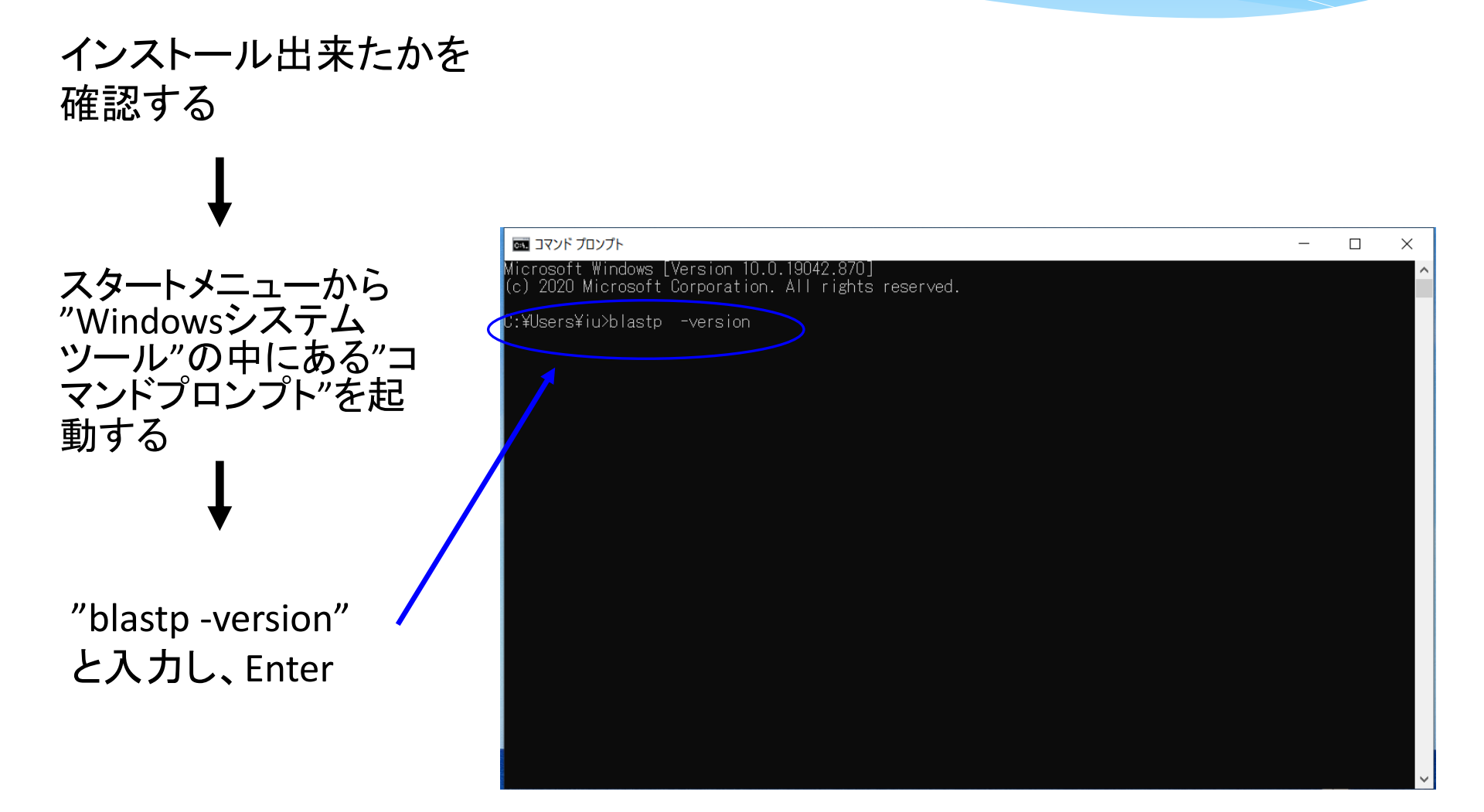

#### BLASTのインストール(5)

### インストールしたバージョンが表示されれば、 正しくインストールされている、ということがわかる

| Image: コマンド プロンプト                                                                                           | — | $\times$ |
|----------------------------------------------------------------------------------------------------|---|----------|
| Microsoft Windows [Version 10.0.19042.870]<br>(c) 202 <u>0 Microsoft Corporation. All rights rese</u> rved. |   | ^        |
| C:¥Users¥iu>blastp -version<br>blastp: 2.11.0+<br>Package: blast 2.11.0, build Oct 6 2020 03:24:00          |   |          |
| C:¥Users¥iu>                                                                                                |   |          |
|                                                                                                    |   |          |
|                                                                                                    |   |          |
|                                                                                                    |   |          |
|                                                                                                    |   |          |
|                                                                                                    |   |          |
|                                                                                                    |   |          |
|                                                                                                    |   |          |
|                                                                                                    |   |          |
|                                                                                                    |   |          |